# Manual Internet Banking M3BANK

Cí.

**M3**Bank

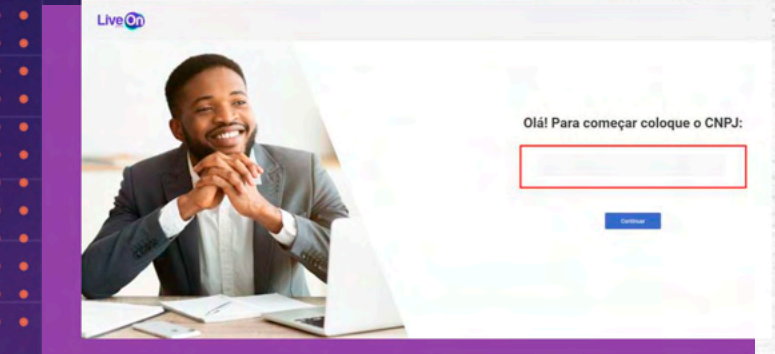

Para realizar o login no Internet Banking, o usuário precisa informar suas credenciais, **CNPJ, E-mail e senha.**  
 Configurado
 Antonicol
 Compression

 Indexestor
 Indexestor
 Indexestor
 Indexestor

 Indexestor
 Indexestor
 Indexestor
 Indexestor

 Indexestor
 Indexestor
 Indexestor
 Indexestor

 Indexestor
 Indexestor
 Indexestor
 Indexestor

 Indexestor
 Indexestor
 Indexestor
 Indexestor

 Indexestor
 Indexestor
 Indexestor
 Indexestor

 Indexestor
 Indexestor
 Indexestor
 Indexestor

 Indexestor
 Indexestor
 Indexestor
 Indexestor

 Indexestor
 Indexestor
 Indexestor
 Indexestor

 Indexestor
 Indexestor
 Indexestor
 Indexestor

 Index Cattlers
 Indexestor
 Indexestor
 Indexestor

 Index Cattlers
 Indexestor
 Indexestor
 Indexestor

 Index Cattlers
 Indexestor
 Indexestor
 Indexestor

 Index Cattlers
 Indexestor
 Indexestor
 Indexestor

 Index Cattlers
 Indexestor
 Indexestor
 Indexestor

 Index Cattlers
 Indexestor
 Indexestor
 Indexestor

 Index Cattlers
 Indexestor
 Indexestor
 Indexestor

 Index Cattlers
 <t

#### EXTRATO

Nesta tela, é possível visualizar o extrato da conta.

**1.** É possível **filtrar** o extrato em um dia ou data específica.

 Clicando na transação é aberto o comprovante da transferência, podendo ser compartilhada pelo botão "Compartilhar" no fim da página.

3. É possível exportar os extratos para o e-mail do operador da conta.

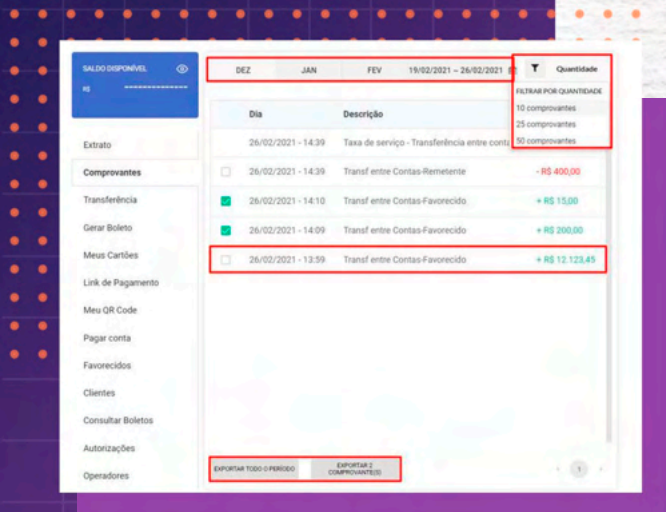

Nesta tela, é possível visualizar todos os comprovantes de transações da conta.

1. É possível filtrar os comprovantes por um dia ou data específica.

2. É possível filtrar pelo quantidade de comprovantes exibidos na tela.

 Ao abrir um comprovante, é possível visualizar e compartilhar clicando no botão "Compartilhar" no final da página.

4. Existe 2 opções de exportação de comprovantes.
A primeira opção é exportar todo o período filtrado.
A segunda opção exporta apenas os comprovantes selecionados na

| SALDO DISPONIVAL  | DEZ JAN            | FEV 19/02/2021 - 26/02/2021                 | T Quantidade                             |
|-------------------|--------------------|---------------------------------------------|------------------------------------------|
|                   | Dia                | Descrição                                   | FILTEAR FOR QUANTIDAD<br>10 comprovantes |
| Extrato           | 26/02/2021 - 14:39 | Taxa de serviço - Transferência entre conta | 50 comprovantes                          |
| Comprovantes      | 26/02/2021 - 14:39 | Transf entre Contas-Remetente               | - R\$ 400,00                             |
| Transferência     | 26/02/2021 - 14:10 | Transf entre Contas-Favorecido              | + R\$ 15,00                              |
| Gerar Boleto      | 26/02/2021 - 14:09 | Transf entre Contas-Favorecido              | + R\$ 200,00                             |
| Meus Cartões      | 26/02/2021 - 13:59 | Transf entre Contas-Favorecido              | + R\$ 12.123,45                          |
| Link de Pagamento | -                  |                                             |                                          |
| Meu QR Code       |                    |                                             |                                          |
| Pagar conta       |                    |                                             |                                          |
| Favorecidos       |                    |                                             |                                          |
| Clientes          |                    |                                             |                                          |
| Consultar Boletos |                    |                                             |                                          |
|                   |                    |                                             |                                          |

4. Existem 2 opções de exportação de comprovantes.

A primeira opção é **exportar todoo período filtrado.** 

A segunda opção **exporta apenas** os comprovantes selecionados na checkbox.

# ... TRANSFERÊNCIA

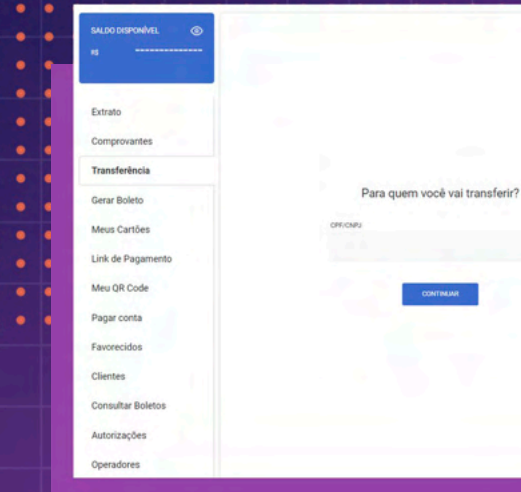

Nesta página, permite o operador agendar uma transferência entre contas do mesmo banco (P2P) e transferência para diferentes bancos (TED), informando o número do documento do destinatário e clicando em "CONTINUAR".

Todas as transações necessita da autorização de um administrador.

| Extrato           |     |                 |
|-------------------|-----|-----------------|
| Comprovantes      |     |                 |
| Transferência     | Qui | al valor deseia |
| Gerar Boleto      |     | n tanan acaraga |
| Meus Cartões      | RS  |                 |
| Link de Pagamento |     |                 |
| Meu QR Code       |     | Thornest        |
| Pagar conta       |     | CONTINUES       |
| Favorecidos       |     |                 |
| Clientes          |     |                 |
| Consultar Boletos |     |                 |
| Autorizações      |     |                 |

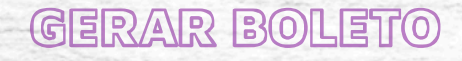

Nesta tela, é possível criar boletos de depósito.

Para criar um boleto de depósito, é necessário informar o valor do boleto.

Boleto Gerado

Valor do boleto

R\$ 400,00

Copie o código abalez para pegar: 655900000202496500246961451960 00185440000040000

| COPUARLAR |
|-----------|
| DUTRO     |
|           |
|           |

Após a geração do boleto, existem as opções de visualizar o boleto, copiar link e gerar outro boleto.

# MEUS CARTÕES

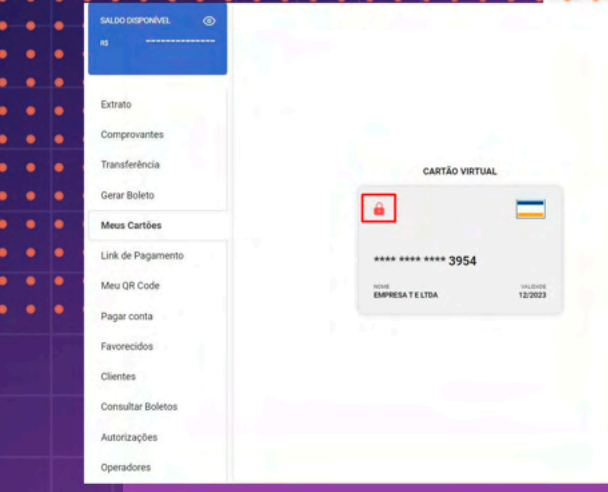

### Nesta tela, é possível visualizar todos os cartões vinculados a conta.

Tendo a opção de **bloquear** e **desbloquear** o cartão clicando no cadeado. Caso a conta tenha um cartão físico vinculado, pode-se realizar a alteração de senha do mesmo.

| LINK DE   |   |
|-----------|---|
| PAGAMENTO | 5 |

Nesta tela, permite criar um link de pagamento, informando o valor que deseja cobrar, uma descrição e clicar no botão **CONTINUAR**".

Após gerar o link de pagamento, é possível copiar o link e gerar um novo.

Quanto guer cobrar Servicos prestados Link Gerado 01 MARCO 202 Valor da leik de pagamento 200,00 Descrição: Serviços prestados https://lotusdev-pay.baas.solutions/undefined/20000 OOPTANUIN GERAR OUTRO

SALDO DISPONÍVE

Extrato Comprovantes

Transferència Gerar Boleto

Meut Carthes

Meu QR Code

Pagar conta

Favorecidos Clientes

Consultar Roleton

Autorizações

Operadores

Link de Pagamento

## MEU QR CODE

#### Nesta tela, é possível compartilhar o seu QR Code.

Lembrando que, pagamentos via QR Code são transações P2P, ou seja, o QR Code pode ser lido por bancos diferentes, apenas transações do mesmo banco.

o link para receber pagamentos

Pagar conta Favorecidos

Extrato Comprovantes

Transferência

Gerar Roleto Meus Cartões

Link de Pagamento

Meu OR Code

Clientes

Consultar Boletos

Autorizaçõe:

Operadores

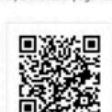

@empresatreinamentoexemploltda Use o seu QR Code ou compartilhe

COMPARTILIAN

|                   |                      |                      |                                |            |          | -     |
|-------------------|----------------------|----------------------|--------------------------------|------------|----------|-------|
|                   |                      |                      |                                |            |          |       |
| xtrato            |                      |                      |                                |            |          | -     |
| omprovantes       |                      |                      |                                |            |          |       |
| ransferência      |                      |                      |                                |            | -        |       |
| erar Boleto       | Insira o código do t | boleto que quer paga | e                              |            | •        | -     |
| Neus Cartões      |                      |                      |                                | •          |          | -     |
| ink de Pagamento  |                      |                      |                                |            |          |       |
| feu QR Code       | 00                   | witten inter         |                                |            |          |       |
| agar conta        |                      |                      |                                |            |          |       |
| avorecidos        |                      |                      |                                |            |          |       |
| lientes           |                      |                      | NOCE PAGARA O TOTA             | N. DE      |          |       |
| ionsultar Boletos |                      |                      | R\$ 20,0                       | 0          |          |       |
| utorizações       |                      | O pagamento ser      | rá realizado em:               | 01/03/2021 |          |       |
| peradores         |                      | Vencimento           |                                |            | 02/03/2  | 021   |
|                   |                      | Beneficiário:        |                                | NU PAGAM   | ENTOS    | S.A.  |
|                   |                      | Observação -         | Deservento de servicos p       | eastados   |          |       |
|                   |                      |                      | administration of merinition b | residence  |          | 1     |
|                   |                      |                      |                                | 31 de 50   | caracter | ies : |
|                   |                      |                      | LINE BAR                       | 1.1        |          |       |
|                   |                      |                      | and the second second          | -          |          |       |
|                   | and the second       |                      |                                |            |          |       |

## PAGAR CONTA

Nesta tela, é possível **agendar** o pagamento de um boleto. Todos os tipos de transações necessitam da autorização de um administrador.

Insira o código de barras e clique em "continuar", na próxima etapa, pode adicionar um dia específico para o pagamento do boleto e uma descrição, confirme o pagamento no botão "confirmar" e insira sua senha.

#### CONSULTAR BOLETOS

Neste tela, pode-se visualizar todos os boletos emitidos pela conta.

1. Filtro de boletos por dia ou data específica.

2. Filtro de boletos por nome

3. Filtro de boleto por Status (Todos, Pago, Emitido).

| SALDO DISPONÍVEL 💿            | DEZ                                    | JAN     | FEV             | MAR           | 22/02/20   | 021~01/03/2021 |
|-------------------------------|----------------------------------------|---------|-----------------|---------------|------------|----------------|
| 4                             | Pesquisar                              |         |                 |               |            | T Stat         |
| Extrato                       | Nome                                   | Status  | Nosso<br>número | Valor         | Gerado em  | Vencimento     |
| Comprovantes<br>Transferência | Empresa<br>Treinamento<br>Exemplo LTDA | Emitido | 2496145196      | R\$<br>400,00 | 26/02/2021 | 27/02/2021     |
| Gerar Boleto                  |                                        |         |                 |               |            |                |
| Meus Cartões                  | EXPORTAR CSV                           |         |                 |               |            |                |
| Link de Pagamento             |                                        |         |                 |               |            |                |
| Meu QR Code                   |                                        |         |                 |               |            |                |
| Pagar conta                   |                                        |         |                 |               |            |                |
| Favorecidos                   |                                        |         |                 |               |            |                |
| Clientes                      |                                        |         |                 |               |            |                |
| Consultar Boletos             |                                        |         |                 |               |            |                |
| Autorizações                  |                                        |         |                 |               |            |                |

|                                   | Prequisar T States                                                                                                    |
|-----------------------------------|----------------------------------------------------------------------------------------------------|
| Extrato                           | Nome Status Nosso valor Gerado em Vencimento e                                                                            |
| Comprovantes<br>Transferência     | Empresa<br>Treinamento<br>Exemplo LIDA Emilido 2496145196 Rs 400,00 26/02/2021 27/02/2021 - 4. Exportar boletos que estão |
| Gerar Boleto<br>Meus Cartões      | • sendo exibido na tela em formate                                                                                        |
| Link de Pagamento<br>Meu QR Code  | e-mail que está logado.                                                                                                   |
| Pagar conta<br>Favorecidos        |                                                                                                    |
| Clientes                          | •                                                                                                    |
| Consultar Boletos<br>Autorizações |                                                                                                    |
| Operadores                        |                                                                                                    |

. . . . . . .

. .

# AUTORIZAÇÕES

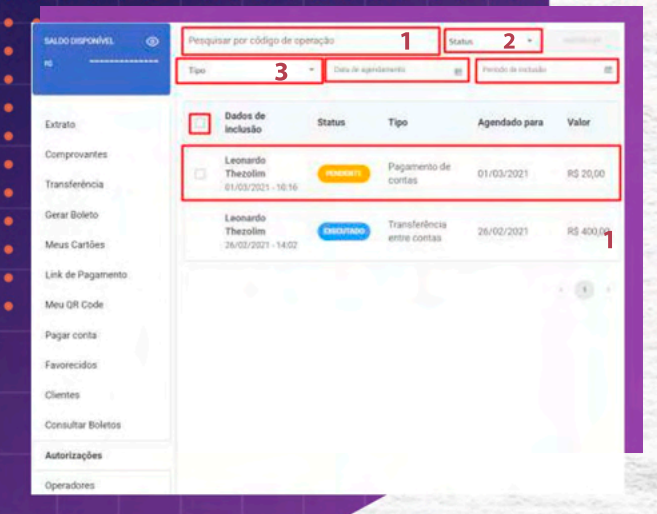

Nesta tela, é exibida **todas** as operações que necessitam de autorização. É exibido os status, valor e dia agendado.

 Pesquisar a operação pelo código.
 Todas as operações agendadas geram um código de operação.

 Filtrar as operações por seus status (Aprovados, Reprovados, Pendentes, Executados, Falhos e Expirados).

 Filtro por tipo de operação (TED, P2P ou Pagamento de contas).

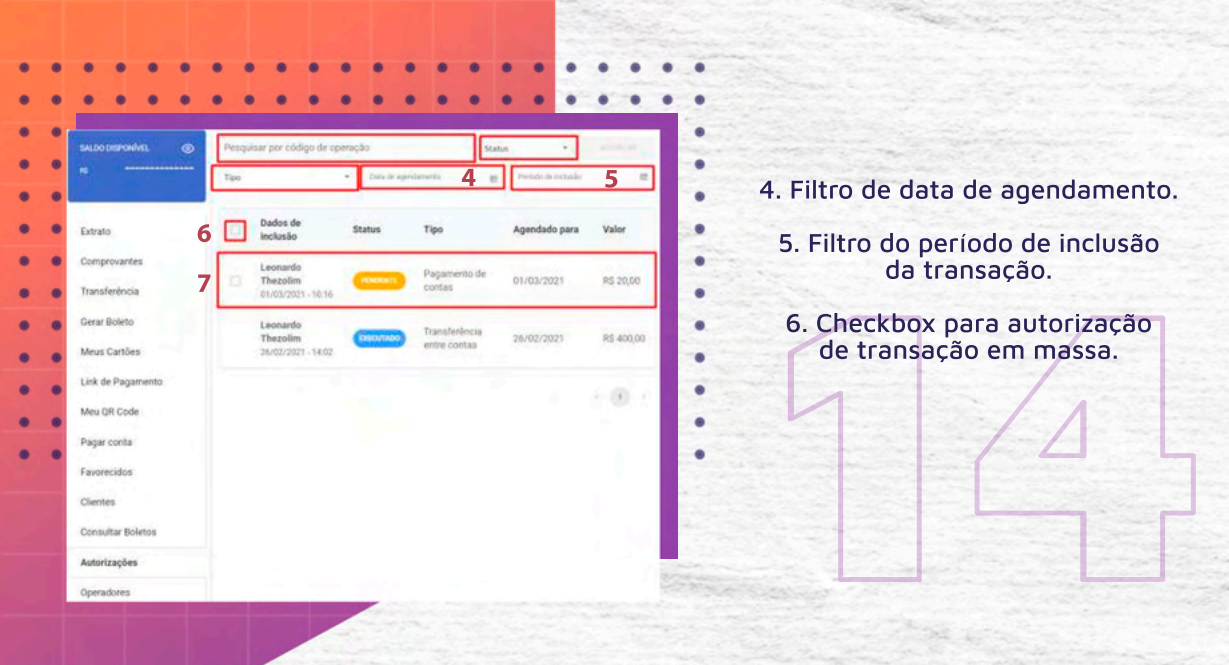

#### Pagamento de conta

| Valor      | R\$ 20,00                           |
|------------|-------------------------------------|
| Status     | Pendente                            |
| Código     | 09588540                            |
| Observação | Pagamento de serviços prestad<br>os |

| Dados de inclusão |                    |
|-------------------|--------------------|
| Operador          | Leonardo Thezolim  |
| CPF               | 480.304.458-90     |
| Data/hora         | 01/03/2021   10:16 |
| Agendado para     | 01/03/2021         |
|                   |                    |

#### Destino

Beneficiário

Código de barras

AUTORIZAN

NU PAGAMENTOS S.A 2379338128600541584193200 0063308785470000002000 03/02/2021

salio auroazzat

7. Para aprovar uma transação, clique nela, revise os dados se estão todos corretos, clique no botão "autorizar" e insira sua senha.

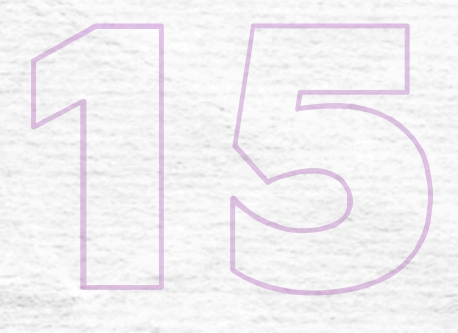

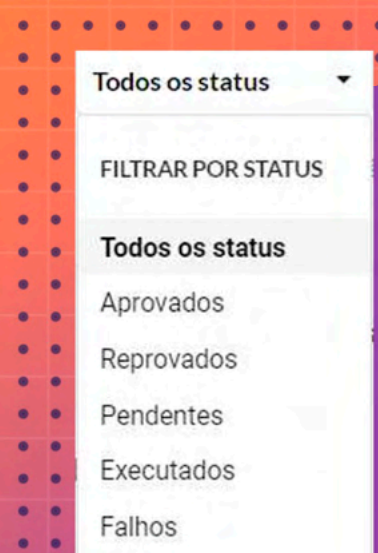

Expirados

### STATUS DAS OPERAÇÕES

**Aprovados**: A transação foi aprovada para ser realizada no dia agendado.

**Reprovados**: A transação foi reprovada para ser realizada no dia agendado.

Pendente: Necessita da autorização de um administrador para a transação ser realizada.

Executados: A transação aprovada esta sendo executada no dia.

Falhos: A transação aprovada não foi realizada no dia agendado por falta de saldo na conta.

**Expirados**: A transação não foi autorizada por nenhum administrador até o dia do agendamento.

| ALEO DEPONÍNEL () | Pesquisar            |                |              | NOVE OPERADOR |
|-------------------|----------------------|----------------|--------------|---------------|
|                   | Nome                 | Documento      | Status       | Tipo          |
| otrato            | Leonardo Thezolim    | 480.304.458-90 | ATNO         | Administrador |
| Comptovantes      | Leonardo Treinamento | 894.579.448-44 | (ATNO        | Super         |
| kansferência      |                      |                |              |               |
| erar Boleto       |                      |                |              | 1.00.1        |
| feus Cartões      |                      |                |              | <u> </u>      |
| ink de Pagamento  |                      |                |              |               |
| Neu OR Code       | <                    |                |              |               |
| agar conta        |                      |                |              |               |
| avorecidos        |                      |                |              |               |
| lientes           |                      |                | disionar On  | aradar        |
| ionsultar Boletos |                      |                | voicionar op | erauor        |
| utorizações       | Norres               | to operador    |              |               |
| peradores         | 1.1                  |                |              |               |
|                   | 94                   |                | Insl         |               |
|                   |                      |                |              |               |
|                   | Tpo de               | cperador       |              |               |
|                   | 09                   | erador -       |              |               |
|                   | 100                  | Sec. 1         | 1.1          |               |
|                   | 1.80                 | BACKING .      | 1            | CANCELAR      |

### OPERADORES

Nesta tela, é adicionado administradores e operadores para a movimentação da conta.

Para adicionar um novo operador, clique no botão **"Novo operador"**, insira o nome, CPF, E-mail e o tipo de operador (Administrador ou operador).

Para bloquear um operador ou administrador, clique no nome do usuário e clique em **"Desativar".** 

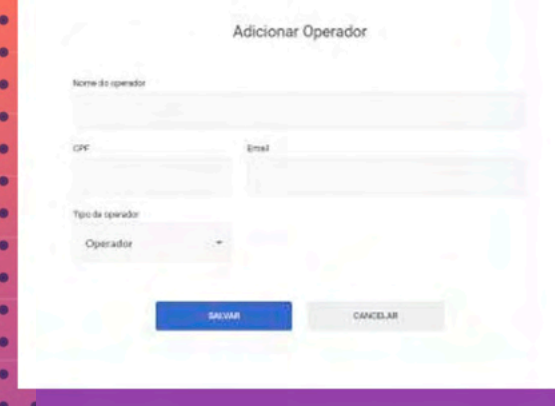

#### Tipos de operadores

Super: Titular da conta, podendo adicionar novos administradores, operadores, agendar transações e aprova-las.

Administrador: Pode adicionar novos operadores, agendar transações e aprova-las.

> **Operador**: Pode apenas agendar transações.

| •••                | •••   | •••                  | •••                 | ::: V                     | ISUALIZAR SALI                    |
|--------------------|-------|----------------------|---------------------|---------------------------|-----------------------------------|
| DEZ                | JAN   | FEV                  | MAR                 | 22/02/2021 ~ 01/03/2021 前 | DA CONTA                          |
| Dia                | Desc  | rição                |                     | Valor                     |                                   |
| 26/02/2021 - 14:39 | Taxa  | de serviço - Transfe | erência entre conta | s - R\$ 0,56              |                                   |
| 26/02/2021 - 14:39 | Trans | sf entre Contas-Ren  | netente             | - R\$ 400,00              | Para visualizar o saldo disponíve |
| 26/02/2021 - 14:10 | Trans | of entre Contas-Fave | arecido             | + R\$ 15.00               |                                   |

+ R\$ 200.00

+ R\$ 12.123,45

### ra visualizar o saldo disponível na conta, <mark>clique no olho que fica</mark> localizado no cartão acima do menu a esquerda.

Link de Pagamento Meu OR Code

SALDO DISPONÍVEL

Extrato Comprovantes

Transferência

Gerar Roleto

Meus Cartões

Dia

26/02/2021 - 14:09

26/02/2021 - 13:59

EXPORTAR

Iransf entre Contas-Favorecido

Transf entre Contas-Favorecido

#### SALDO DISPONÍVEL

Extrato

Comprovantes

Gerar Boleto

Meus Cartões

Link de Pagamento

Meu QR Code

Pagar conta

Favorecidos

Clientes

| Configurações   | Aten |
|-----------------|------|
| Informações     |      |
| Segurança       |      |
| Taxas e tarifas |      |
| Sair            |      |

Informações da conta

Razle social Empresa Treinamento Exemplo LTDA

75.648.667/0001-02

leonardo.thezolim@liveonsolutions.com (14) 99999-9999

Código de hanco

Ernal

Asimia

655 - Banco Votorantim

Conta 5772578-9 Para visualizar as informações da conta, no menu superior clique em **°Configurações**″ e depois em

INFORMAÇÕES

DA CONTA

"Configurações" e depo "Informações".

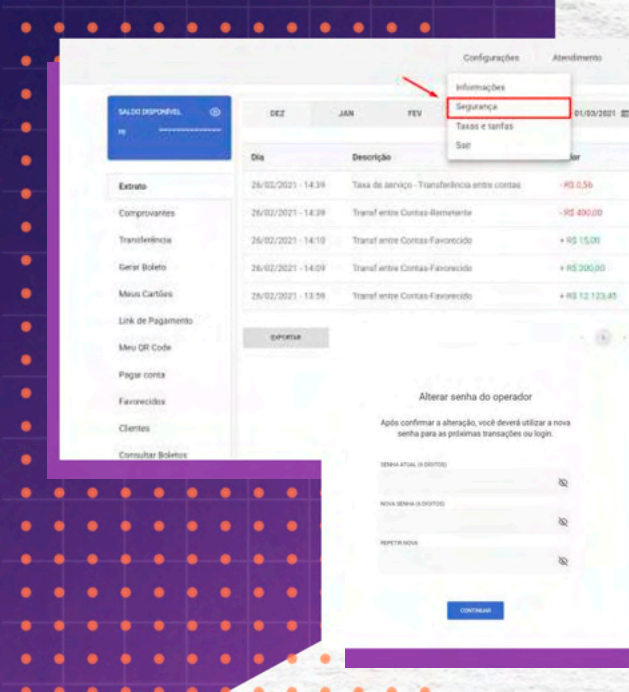

### TROCAR SENHA

Para realizar a troca de senha do operador, no menu superior clique em "Configurações" e depois em "Segurança", após preencher os dados clique no botão "Continuar".

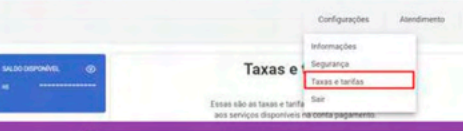

Empresa Treinamento Exemplo LTDA 533 - Dr | Ap. 1111 | Centa conunte. 5772579-9

### VISUALIZAR AS TAXAS E TARIFAS

#### Taxas e tarifas

Essas são as taxas e tarifas cobradas referentes aos serviços disponíveis na conta pagamento.

| Serviços                          | Tarifa   |
|-----------------------------------|----------|
| Mensalidade da conta              | R\$ 0,00 |
| Transferência entre contas        | R\$ 0,56 |
| TED/DOC para outros bancos        | R\$ 0,56 |
| Saque nacional                    | R\$ 0,00 |
| Saque internacional               | R\$ 0,00 |
| Boleto de depósito                | R\$ 0,56 |
| Compensação de boleto de cobrança | R\$ 0,56 |
| Emissão de boleto de cobrança     | R\$ 0,56 |
| Reemissão de cartão               | R\$ 0,00 |

Para a visualização das taxas e tarifas cobradas da conta, no menu superior clique em **"Configurações"** e depois em **"Taxas e tarifas"**.

.

|                    |                    |                                              |                 | Configurações |      | Atendimento                                          |  |
|--------------------|--------------------|----------------------------------------------|-----------------|---------------|------|------------------------------------------------------|--|
| SALDO DISPONÍVAL 💿 | DEZ                | JAN                                          | FEV             | MAR           | 22)  | SAC<br>0800 123 4455<br>E-mail<br>email@seubanco.com |  |
|                    | Dia                | Descriçã                                     | 0               |               |      | Valor                                                |  |
| Extrato            | 26/02/2021 - 14:39 | Taxa de serviço - Transferência entre contas |                 |               | itas | - R\$ 0,56                                           |  |
| Comprovantes       | 26/02/2021-14:39   | Transf entre Contas Remetente                |                 |               |      | - R\$ 400,00                                         |  |
| Transferência      | 26/02/2021 - 14:10 | Transf entre Contas Favorecido               |                 |               |      | + R\$ 15,00                                          |  |
| Gerar Boleto       | 26/02/2021 - 14:09 | Transf entre Contas-Fayorecido               |                 |               |      | + R\$ 200,00                                         |  |
| Meus Cartões       | 26/02/2021 - 13:59 | Transf er                                    | ntre Contas-Fav | orecido       |      | + R\$ 12.123,45                                      |  |
| Link de Pagamento  | -                  |                                              |                 |               |      |                                                      |  |
| Meu QR Code        | EXPORTAN           |                                              |                 |               |      | 0.00                                                 |  |
| Pagar conta        |                    |                                              |                 |               |      |                                                      |  |
| Favorecidos        |                    |                                              |                 |               |      |                                                      |  |

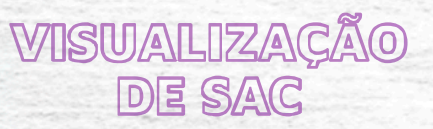

Emp

655-1

#### Para visualizar as informações de SAC, no menu superior clique em "Atendimento".

# LOGIN RÁPIDO

| • |               |                    |                                              |                  | Configurações | Atendimento            | Empresa Treinamen<br>455-8V(Ag. 1111)Cont           |  |  |
|---|---------------|--------------------|----------------------------------------------|------------------|---------------|------------------------|-----------------------------------------------------|--|--|
| 1 | -             |                    |                                              |                  |               |                        | Nome da empresa ou C                                |  |  |
|   | ы             | DEZ                | JAN                                          | FEY              | MAR           | 22/92/2921 - 01/93/200 | Otávio e Sônia Alimento<br>CNPJ: 86.483.679/0001-32 |  |  |
|   |               | Dia                | Descrip                                      | ção              |               | Valor                  | Carolina e Lorena Trans                             |  |  |
|   | Extrato       | 26/02/2021 - 14:39 | Taxa de serviço - Transferência entre contas |                  |               | - R\$ 0,56             | CNPJ: 32.738.865/0001-44                            |  |  |
|   | Comprovantes  | 26/02/2021 - 14:39 | Transf entre Contas-Remetente                |                  |               | - R\$ 400,00           | LOJA VESTCASA TESTI<br>CNPJ: 23.422.502/0001-00     |  |  |
|   | Transferência | 26/02/2021 - 14:10 | Transf                                       | entre Contas-Fav | orecido       | + R\$ 15,00            |                                                     |  |  |

in Allenantes M

prena Transportes Ltda

Caso o usuário seja o titular ou operador em mais de um conta PJ, é possível realizar uma troca rápida entre contas.

Clique na seta ao lado do nome e número da conta, e selecione a conta PJ que deseja acessar.

# PensadoParaVocê PensadoParaVocê @m3bank m3-bank.com

-

**M3**Bank